# **Création d'une VM sur VirtualBox**

#### **1.** Création de la machine virtuelle.

Pour créer une nouvelle VM, il suffit de cliquer sur

## On obtient cette fenêtre :

| 1.00 |            |             |            |
|------|------------|-------------|------------|
|      | Cafe and   |             | ·          |
|      | L ree line | machine     | VIITUelle  |
|      | ciec ane   | in a critic | The second |

| Dossier de la machine :                                                                        | C:\Users\MATH\VirtualBox VMs  | ~   |
|------------------------------------------------------------------------------------------------|-------------------------------|-----|
| Type :                                                                                         | Linux                         | 64  |
| Version :                                                                                      | Debian (64-bit)               |     |
| Taille de la mémoire                                                                           |                               |     |
|                                                                                                | 2048                          | ÷ M |
| 4 MP                                                                                           | 16394 MP                      |     |
| מאד                                                                                            | <b>Divite 2001</b>            |     |
| Disque dur                                                                                     |                               |     |
| 🔿 Ne pas ajouter de d                                                                          | disque dur virtuel            |     |
| o                                                                                              | r virtuel maintenant          |     |
| Créer un disque dur                                                                            | e disque dur virtuel existant |     |
| Créer un disque dur<br>Utiliser un fichier de                                                  |                               |     |
| <ul> <li>Créer un disque dur</li> <li>Utiliser un fichier de<br/>Debian 10.vdi (Nor</li> </ul> | rmal, 25,00 Gio)              | *   |

Nouvelle

?

X

Ici, on peut donc entrer le nom de la machine, le répertoire où seront stockées les données de la machine et le type de système d'exploitation que l'on souhaite installer.On définit également la taille de la mémoire RAM allouée pour la VM.Et si l'on souhaite utiliser un disque dur virtuel. Si l'on choisit de créer un disque dur virtuel, une fenêtre apparaît.

? ×

| Taille du fichier                | _                                              |  |  |
|----------------------------------|------------------------------------------------|--|--|
| 4,00 MB                          | 2,00 Tio                                       |  |  |
| type de fichier de disque dur    | Stockage sur disque dur physique               |  |  |
| VDI (VirtualBox Disk Image)      | Oynamiquement alloué                           |  |  |
| 🔿 VHD (Disque dur Virtuel)       | ◯ Taille fixe                                  |  |  |
| O VMDK (Virtual Machine Disk)    | Diviser en plusieurs fichiers de moins de 2 Go |  |  |
| 🔿 HDD (Disque dur Parallels)     |                                                |  |  |
| O QCOM (Copie à l'écriture QEMU) |                                                |  |  |
| OED (Disque dur avancé OEMU)     |                                                |  |  |

#### Créer un disque dur virtuel

On choisit donc son emplacement, sa taille,

le type de fichier disque dur : - VDI : Format propriétaire VirtualBox.

- VHD : Compatible avec le monde microsoft, entre autre HyperV et VirtualPC.
- VMDK : Compatible VMWare.
- HDD Permet de simuler un disque réel.
- QED et QCOM : Pour une compatibilité avec les
  - virtualisation Libre, telles que ProxMox, Xen.

On peut également choisir si le disque aura une taille fixe ou alloué dynamiquement. Dynamiquement alloué : Le disque grossira au fur et à mesure de son remplissage, s'il reste de la place sur le disque hôte.

## 2. Paramétrage de la machine virtuelle.

L'outils configuration permet d'accéder à tous les paramètres de la VM.

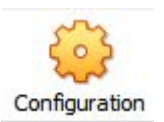

#### Système

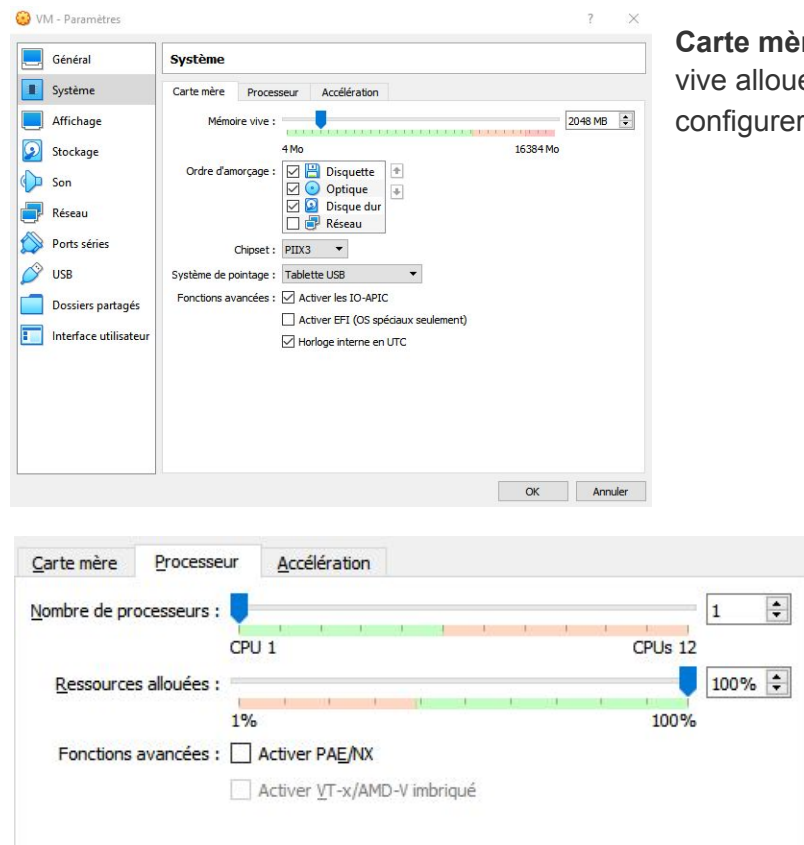

**Carte mère:** On y retrouve la mémoire vive allouée à la VM, la possibilité de configurer la séquence de boot.

#### **Processeur:** Nous permet de définir le nombre de cœurs (indiqué ici processeurs) et de limiter les ressources allouées à la VM.

## Affichage

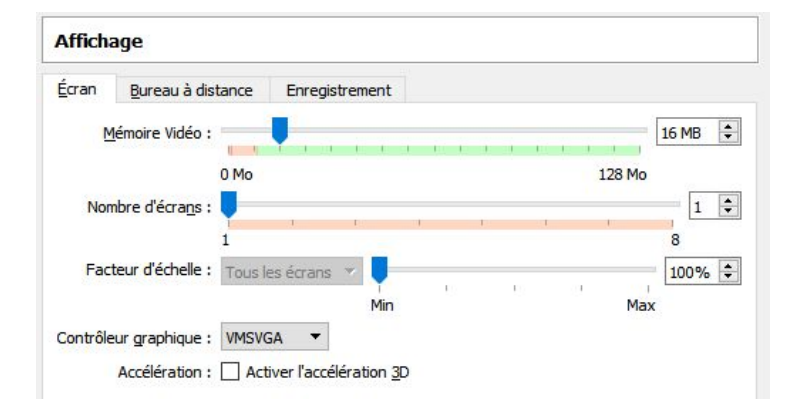

Nous permet de définir la mémoire vidéo allouée à la machine virtuelle, empruntée à la mémoire vidéo, dédiée ou allouée, de la carte graphique.

#### Stockage

| Stockage                   |                                   |
|----------------------------|-----------------------------------|
| Inités de <u>s</u> tockage | Attributs                         |
| 合 Contrôleur : IDE 🛛 🏼 🏠   |                                   |
| Vide                       | Type: PIIX4                       |
| 👝 Contrôleur : SATA        | ☑ Utiliser le cache E/S de l'hôte |
|                            |                                   |
| 🕹 🍐 🛃                      |                                   |

Permet d'ajouter ou supprimer des supports de stockage (disque dur virtuel, lecteur de disque...).

C'est ici dans le lecteur de disque que l'on montera l'iso d'installation d'un os.

#### Réseau

| an an an an an an an an an an an an an a |                   |                     |                        |        |   |
|------------------------------------------|-------------------|---------------------|------------------------|--------|---|
| Adapter <u>1</u>                         | Adapter 2         | Adapter <u>3</u>    | Adapter 4              |        |   |
| Activer l'                               | interface résea   | u I                 |                        |        |   |
| Mode d'accès réseau :                    |                   | NAT                 |                        | •      |   |
|                                          | Nom :             |                     |                        |        | 7 |
|                                          | ▼ A <u>v</u> ancé |                     |                        |        |   |
| Τy                                       | pe d'interface :  | Intel PRO/10        | 000 MT Desktop (82     | 540EM) | • |
| Mode Promiscuité :                       |                   | Refuser             |                        |        | 7 |
| Adresse MAC :                            |                   | 080027EF18          | 888                    |        | 1 |
|                                          |                   | ☑ <u>C</u> âble bra | anché                  |        |   |
|                                          |                   | Redirec             | ction de <u>p</u> orts |        |   |
|                                          |                   |                     |                        |        |   |
|                                          |                   |                     |                        |        |   |
|                                          |                   |                     |                        |        |   |
|                                          |                   |                     |                        |        |   |
|                                          |                   |                     |                        |        |   |
|                                          |                   |                     |                        |        |   |
|                                          |                   |                     |                        |        |   |

Permet de définir le fonctionnement de la ou des cartes réseaux de la machine virtuelle. De définir le mode d'accès

réseaux (NAT, pont, ...). Et modifier son adresse MAC.